#### Návod – register žiakov

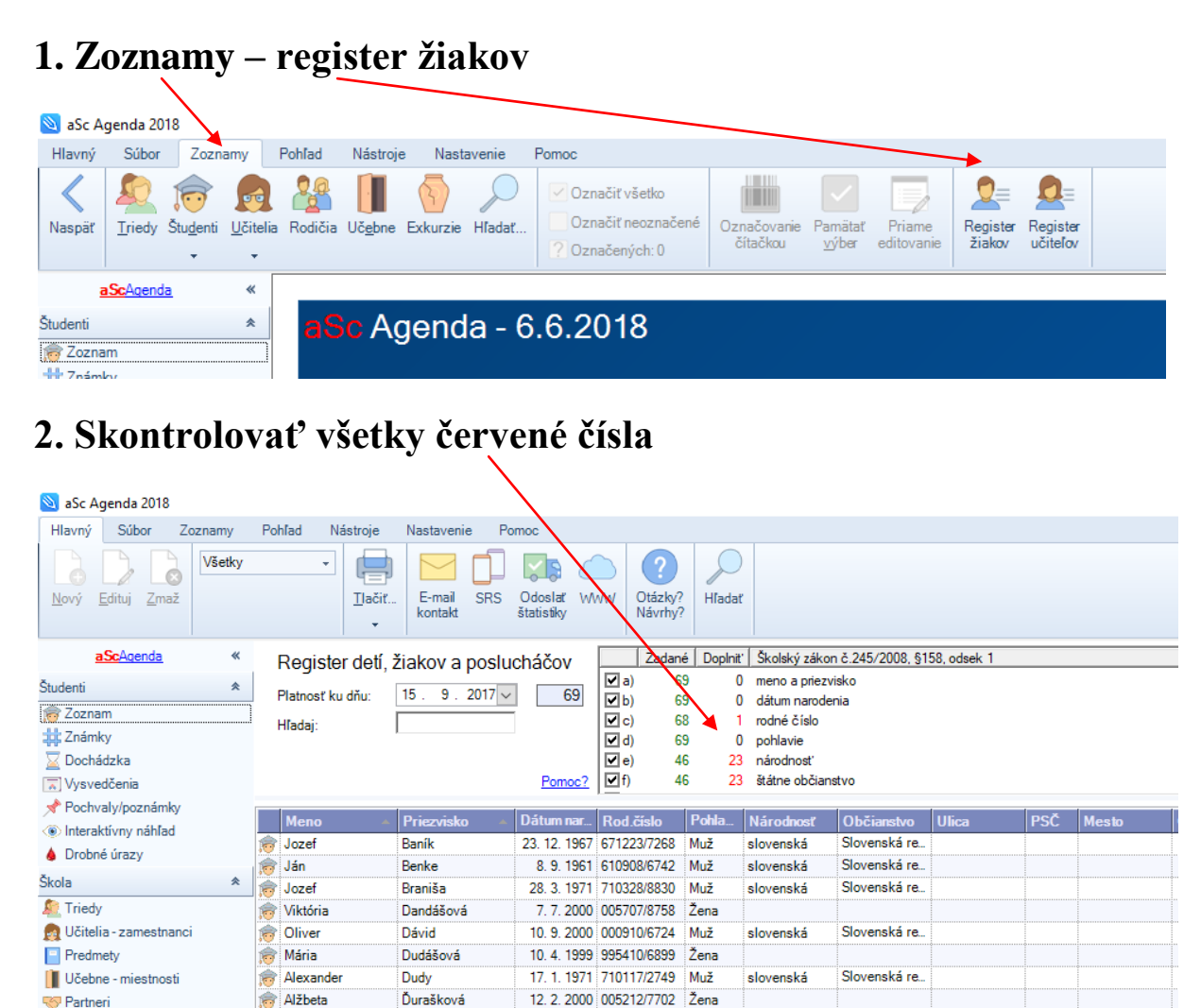

Kliknem na riadok s červeným číslom, vysvieti sa mi príslušný stĺpec, dopisujem chýbajúce údaje

8. 12. 1999 996208/6904 Žena

15. 6. 2000 005615/6903 Žena

22. 5. 2000 005522/6919 Žena

| 🔰 aSc Agenda 2018     |         |         |                     |                       |                         |                      |          |                 |                  |             |
|-----------------------|---------|---------|---------------------|-----------------------|-------------------------|----------------------|----------|-----------------|------------------|-------------|
| Hlavný Súbor          | Zoznamy | Pohľad  | Nástroje            | Nastavenie Po         | moc                     |                      |          |                 |                  |             |
| Nový Edituj Zmaž      | Všetky  |         | -<br><u>T</u> lačiť | E-mail SRS<br>kontakt | Odoslať W<br>štatistiky | WW Otázky?<br>Návrhy | Hľada    | )<br>r          |                  |             |
| aScAgenda             | *       | Reg     | ister detí,         | žiakov a poslu        | cháčov                  | Zadan                | é Doplni | ť Školský záko  | n č.245/2008, §1 | 58, odsek 1 |
| udenti                | *       | l       |                     | 15 0 2017             | 0                       | 🗹 a) 🛛 6             | 9 (      | ) meno a priez  | visko            |             |
| 7oznam                |         | Platho  | ist ku anu:         | 15. 5. 2017 V         | 03                      | <b>⊡</b> b) 6        | 9 (      | ) dátum narod   | enia             |             |
| 7námky                |         | Hľadaj  | j:                  |                       |                         | (VC) 6               | 8        | l rodne cislo   |                  |             |
| Z Dochádzka           |         |         |                     |                       |                         | ( <b>v</b> (e) 4     | 6 2      | 3 národnosť     |                  |             |
| Vvsvedčenia           |         |         |                     |                       | Pomoc?                  | <b>√</b> f) 4        | 6 2      | 3 štátne občiar | nstvo            |             |
| Pochvalv/poznámk      | v       | _       |                     |                       |                         | 1                    |          | 1               |                  | ,           |
| Interaktívny náhľad   |         | Men     | 0 4                 | Priezvisko 🔺          | Dátum nar               | Rod.číslo            | Pohla    | Národnosť       | Občianstvo       | Ulica       |
| Drobné úrazy          |         | 🧒 Joze  | f                   | Baník                 | 23. 12. 1967            | 671223/7268          | Muž      | slovenská       | Slovenská re     |             |
|                       |         | 🧒 Ján   |                     | Benke                 | 8. 9. 1961              | 610908/6742          | Muž      | slovenská       | Slovenská re     |             |
| .01d                  | ^       | 🥫 Joze  | f                   | Braniša               | 28. 3. 1971             | 710328/8830          | Muž      | slovenská       | Slovenská re     |             |
| Triedy                |         | 🥱 Viktó | vria                | Dandášová             | 7. 7. 2000              | 005707/8758          | Žena     |                 |                  |             |
| 🖠 Učitelia - zamestna | nci     | 🥱 Olive | er                  | Dávid                 | 10. 9. 2000             | 000910/6724          | Muž      | slovenská       | Slovenská re     |             |
| Predmety              |         | 🧒 Mária | а                   | Dudášová              | 10. 4. 1999             | 995410/6899          | Žena     |                 |                  |             |
| Učebne - miestnost    | i       | 👼 Alexa | ander               | Dudy                  | 17. 1. 1971             | 710117/2749          | Muž      | slovenská       | Slovenská re     |             |
| Partneri              |         | 🔊 Alžb  | eta                 | Ďurašková             | 12. 2. 2000             | 005212/7702          | Žena     |                 |                  |             |
| Vyšetrenia            |         | 👘 Mária | а                   | Ďurašková             | 8. 12. 1999             | 996208/6904          | Žena     |                 |                  |             |
| Archív                |         | 🧒 Olívi | а                   | Ďurašková             | 15. 6. 2000             | 005615/6903          | Žena     |                 |                  |             |
| Platby a poplatky     |         | 🔊 Roza  | əlinda              | Ďurašková             | 22. 5. 2000             | 005522/6919          | Žena     |                 |                  |             |
| Prehľad počtu žiako   | ov.     | 🧒 Mare  | :k                  | Fráter                | 5. 8. 1987              | 870805/9019          | Muž      | slovenská       | Slovenská re     |             |
| Rodičia               |         | 🔊 Erik  |                     | Gábor                 | 7.4.2000                | 000407/6908          | Muž      |                 |                  |             |
| Exkurzie              |         | 🔊 Ondr  | rej                 | Gábor                 | 17. 5. 2000             | 000517/6941          | Muž      |                 |                  |             |
| ANY                   |         | 1 A A   |                     |                       |                         |                      |          |                 |                  |             |

🚖 Mária

🚖 Olívia

👼 Rozalinda

💮 Vyšetrenia 🛄 Archív

\_

Platby a poplatky

Ďurašková

Ďurašková

Ďurašková

#### 3. Vrátim sa na údaje žiakov

| 🔊 aSc Agenda 2018        |                                 |                                     |                               |                          |                                    |                      |
|--------------------------|---------------------------------|-------------------------------------|-------------------------------|--------------------------|------------------------------------|----------------------|
| Hlavný Súbor Zo:         | znamy                           | Pohľad Nastroje Nastavenie          | Pomoc                         |                          |                                    |                      |
| Nový Edituj Zmaž         | Podľa ab<br>Všetci ži:<br>II. B | scedy v<br>g v<br>Ilačit<br>v       | SRS Odoslať WWW<br>štatistiky | Otázky? Hľadať   Návrhy? |                                    |                      |
| aScAgenda                | *                               | Odbor a zameranie text 🔺            | 2                             | Výber stĺpcov            | Výber položiek Filter              |                      |
| Študenti                 | *                               | Kat.čí 🔺 Priezvisko                 | Мепо                          | Rod.číslo                | Odbor a zameranie text             | ▲ Miesto narodenia I |
| 痨 Zoznam                 |                                 | - Odbor a zameranie text: 2447 K me | chanik hasičskej techniky     |                          |                                    |                      |
| 🗰 Známky                 |                                 | 26 Zahumenská                       | Karin                         | 986101/6726              | 2447 K mechanik hasičskej techniky | Košice               |
| 🔟 Dochádzka              |                                 |                                     |                               |                          |                                    |                      |
| ⊼ Vysvedčenia            |                                 |                                     |                               |                          |                                    |                      |
| 📌 Pochvaly/poznámky      |                                 |                                     |                               |                          |                                    |                      |
| Interaktívny náhľad      |                                 |                                     |                               |                          |                                    |                      |
| 🍐 Drobné úrazy           |                                 |                                     |                               |                          |                                    |                      |
| Škola                    | *                               |                                     |                               |                          |                                    |                      |
| 🔍 Triedy                 |                                 |                                     |                               |                          |                                    |                      |
| 👧 Učitelia - zamestnanci |                                 |                                     |                               |                          |                                    |                      |
| Predmety                 |                                 |                                     |                               |                          |                                    |                      |
| 📗 Učebne - miestnosti    |                                 |                                     |                               |                          |                                    |                      |
| 🤝 Partneri               |                                 |                                     |                               |                          |                                    |                      |
| A                        |                                 |                                     |                               |                          |                                    |                      |

Otvorím si žiaka a skontrolujem, či mám správnu národnosť, adresu, PSČ, okres, formu štúdia, (externá, individuálny študijný plán), v časti vysvedčenia – typ prospechu

| 👼 Študent                                                |                                                                                                    |                                |                                     |                                    |            | —            |          | $\times$ |
|----------------------------------------------------------|----------------------------------------------------------------------------------------------------|--------------------------------|-------------------------------------|------------------------------------|------------|--------------|----------|----------|
| Priezvisko:                                              | Zahumenská                                                                                               | Trieda:                        | 2B                                  |                                    | Г          | Externý žiak |          |          |
| Meno:                                                    | Karin                                                                                                    | Číslo v katalógu triedy.       | 26                                  |                                    |            | Povol zmen   | u údajov | /        |
| Základné údaje<br>Bydlisko<br>Štúdium<br>E-maily<br>Otec | Dátum vydania vysvedčenia:<br>1. polrok: 9.6.2017<br>2. polrok: 9.6.2017<br>Priemer známok na vysvedčeni | Identifikačné číslo tlačiva: 1 | yp prospechu:                       | / 1. a 2. polroku                  | hodnotenie | Povinný kurz |          |          |
| Matka                                                    |                                                                                                    | Prehľ                          | ad známok na vys                    | svedčeniach                        | :          |              |          | ^        |
| Vysvedčenia<br>Známky                                    | 4,80                                                                                                    |                                | Predmet 20                          | II. B<br>)17/2018<br>rok 2. polrok |            |              |          |          |
| Dochádzka<br>Maturita                                    | 4,40 -<br>4,00 -<br>3,60 -                                                                               | Správa<br>Ekológ               | nie<br>ia 1                         | 1                                  |            |              |          |          |
| Archív                                                   | 3,20<br>2,80                                                                                             | Odborr                         | né kreslenie 2<br>ska technológia 3 | 2                                  |            |              |          |          |
| Knižnica<br>Záuj. vzdelávanie                            | 2,40 - 2,00 -                                                                                            | Strojníc<br>Techno<br>Zdrave   | tvo 3<br>Iógia 3                    | 3                                  |            |              |          |          |
| Komisionálne skúšk<br>Platby, ŠvP, LK                    | y 1,80 -<br>1,20 -<br>0,80 -                                                                             | Odborn<br>Prieme               | ný výcvik 3<br>r 2,37               | 3<br>5 2,375                       |            |              |          |          |
| Vyšetrenia<br>RIS<br>Iné                                 | 0,40 0,00 2017/2018                                                                                      | Prospe<br>Osprav<br>Neospr     | ch prosp<br>av.                     | ela prospela                       |            |              |          | ~        |
| 🕂 Ok a Nový                                              | Pomoc?                                                                                                   |                                | Predch.                             | . ) Ďa                             | lší 🗸      | ок           | 🕻 Zruši  | iť       |

- pri externom štúdiu: NŠ ...
- pri individuálnom NŠ....
- ak robí len niektoré predmety INP...

# 4. nastaviť druh postihnutia

| Základné údaje      | Adresa - trvalý pobyt       | Adresa, odkiaľ dochádza do školy (ak je iná)                                       |
|---------------------|-----------------------------|------------------------------------------------------------------------------------|
| Bydlisko            | Ulica:                      | Ulica:                                                                             |
| Štúdium             | PSČ: Pošta:                 | PSČ: Pošta:                                                                        |
| E-maily             | Mesto:                      | Mesto:                                                                             |
| Otec                | Okres:                      | Okres:                                                                             |
| latka               |                             |                                                                                    |
| /ysvedčenia         | Telefón domov:              |                                                                                    |
| Známky              | Mobil:                      | Integrovaný žiak / žiačka                                                          |
| Dochádzka           | Cestovné denne: Detail      | × •                                                                                |
| faturita            | Nárok na dopravné:          |                                                                                    |
| rijímačky           | Soždavá škola:              | Druh postihnutia: Detail                                                           |
| krchív              | Spadova skola.              |                                                                                    |
| ínižnica            | Skolský obvod:              | a                                                                                  |
| Záuj. vzdelávanie   | Internát:                   | Skola                                                                              |
| Komisionálne skúšky | Priezvisko alt.: Meno alt.: | la ensănă andež ăledu, lateră ălek ensăterra el ensătăre ele                       |
| Platby, ŠvP, LK     |                             | prišiel do našej. Pre umelecké školy to môže byť klasická škola,                   |
| /yšetrenia          | Všeobecný lekár:            | ktorú žiak navštevuje. Zoznam škôľ sa definuje v časti Pomocné<br>zoznamy / Školy. |
| RIS                 | V hostosi súdzi             |                                                                                    |

| Základné údaje               | Posielať do RIS túto osobu (dieťa/žiaka/posluc | háča)                             |
|------------------------------|------------------------------------------------|-----------------------------------|
| Bydlisko                     | Špecifické údaie DŽP                           |                                   |
| Štúdium                      | vyucovanie v drunej zmene.                     |                                   |
| E-maily                      | Vyučovanie v spojenej triede:                  |                                   |
| Otec                         | Výber školného:                                |                                   |
| Matka                        | Potreba ZAU:                                   |                                   |
| Vysvedčenia                  | Starostlivosť ZALI:                            | Vysvetlenie skratiek:             |
| Známky                       | Charles History CALL                           | SAU = sociálny asistent učiteľa   |
| Dochádzka                    | Starostiivost SAU:                             |                                   |
| Maturita                     | Vyučovanie vo väzbe:                           | Vypíňať iba pre žiakov vo väzení. |
| Prijímačky                   | Nad rámec výkonov určených vo VZN VÚC:         |                                   |
| Archiv                       | Nad rozsah potrieb trhu práce:                 |                                   |
| Kniznica<br>Závi vzdelávanie | Žiadúci odbor pre trh práce:                   |                                   |
| Komisionálne skúšky          | Športová príprava na škole:                    |                                   |
| Platby, ŠvP, LK              | Duálne vzdelávanie:                            |                                   |
| Vyšetrenia                   | Bez informácie o DŽP:                          | ▼ Pomoc?                          |
| RIS                          | Druh športu:                                   | ▼ Pomoc?                          |
| Iné                          | Špeciálny vzdelávací program:                  | Pomoc?                            |
| 🕂 Ok a Nový                  | Pomoc?                                         | < Predch. 💙 Ďalší 🗸 OK 🗙 Zrušiť   |

## 5. Do doložky zaznačiť:

- "Žiak postupoval podľa individuálneho výchovnovzdelávacieho programu"

## - Žiak ukončil povinnú školskú dochádzku"

| 🔕 aSc Agenda 2018                             |                                                                                                    |
|-----------------------------------------------|----------------------------------------------------------------------------------------------------|
| Hlavný Súbor Zoznamy Pohľad Nástroje Nastaven | enie Pomoc                                                                                                    |
| Vysvedčenie 2. polrok -<br>Všetky predmety    |                                                                                                    |
| Nový Edituj Zmaž II. B II. kor                | zmal SRS Odoslať WWW Otazký / Automatocké Kopirovane Všetkým Komističnu z Skuškaz Hladať<br>jontakt štatistiky Návrhý? uzávřanie známok z 1. rovnaká skuška. <u>sto</u> žoplivého<br>známok… polroku… hodnota… predmetu |
| aScAgenda «                                   | Nastaviť predmety Generovať vysvedčenia Všetko 🔽 Oba polroky Upozornenia Kom. skúšky                                                                                                    |
| Študenti Typ prospechu: SŠ Prospel s vyzn:    | znamenaním, veľmi dobre, prospel, neprospel                                                                                                    |
| Cí Meno Spr                                   | pr   EKO  FYZ   OKR  SJT   STR   TCH   ZDP   ODV   Prie   Pora Prospech   Spolu-O   Spolu-N   Teória-O   Teória-N   Prax-Os   Prax-Ne   Záuj.kr   Položka                                                               |
| 26 Zahumenská, Karin                          | 1 3 2 3 3 3 1 3 2,38 1. P                                                                                                    |
| 2 Dochádzka                                   |                                                                                                    |
| 🔀 Vysvedčenia                                 |                                                                                                    |
| 📌 Pochvaly/poznámky                           |                                                                                                    |

#### Alebo druhý postup pri viacerých žiakoch naraz :

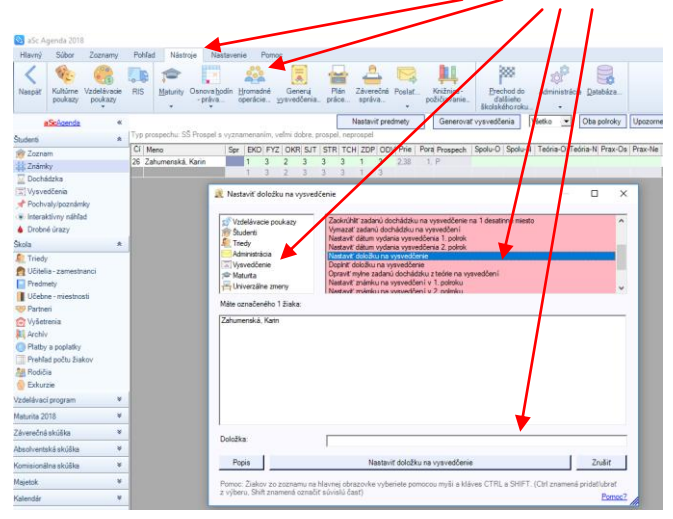